## **Quickbooks for Windows Instructions for Direct Connect**

- 1. Deactivate your previous PVFCU Quickbooks Link for each account at PVFCU.
  - a. Open your Chart of Accounts (Lists > Chart of Accounts)
  - b. Right click on the account you want to disconnect from online banking and click **Edit Account**
  - c. Click the tab toward the top of the window that says **Online Services**
  - d. Click the button that says "Deactivate All Online Services"
- 2. Open the **Banking** menu up top, select **Online Banking**, then **Setup Account for Online Services**.
- 3. Select the Quickbooks account you want to link (ex. Checking)
- Click the Financial Institution drop-down arrow and then type or select "Park View FCU –
  DC NEW" and click Next. You may need to refresh to "import new financial institutions."
- 5. In the "Special Quickbooks Pin" dialog box, choose "I have my Special Quickbooks Online Services Park View FCU – DC – NEW" PIN. Click Next. (Note: although the software says that your online banking password will not work, your MoneyView Member ID and Password do work.)
- Use your MoneyView Member ID (or Account Number) and Password when requested and sign in. (Note: anytime you are asked for your "PIN" you can use your MoneyView Password).
- 7. Choose an account number, retrieve transactions, and add/match transactions to Quickbooks.